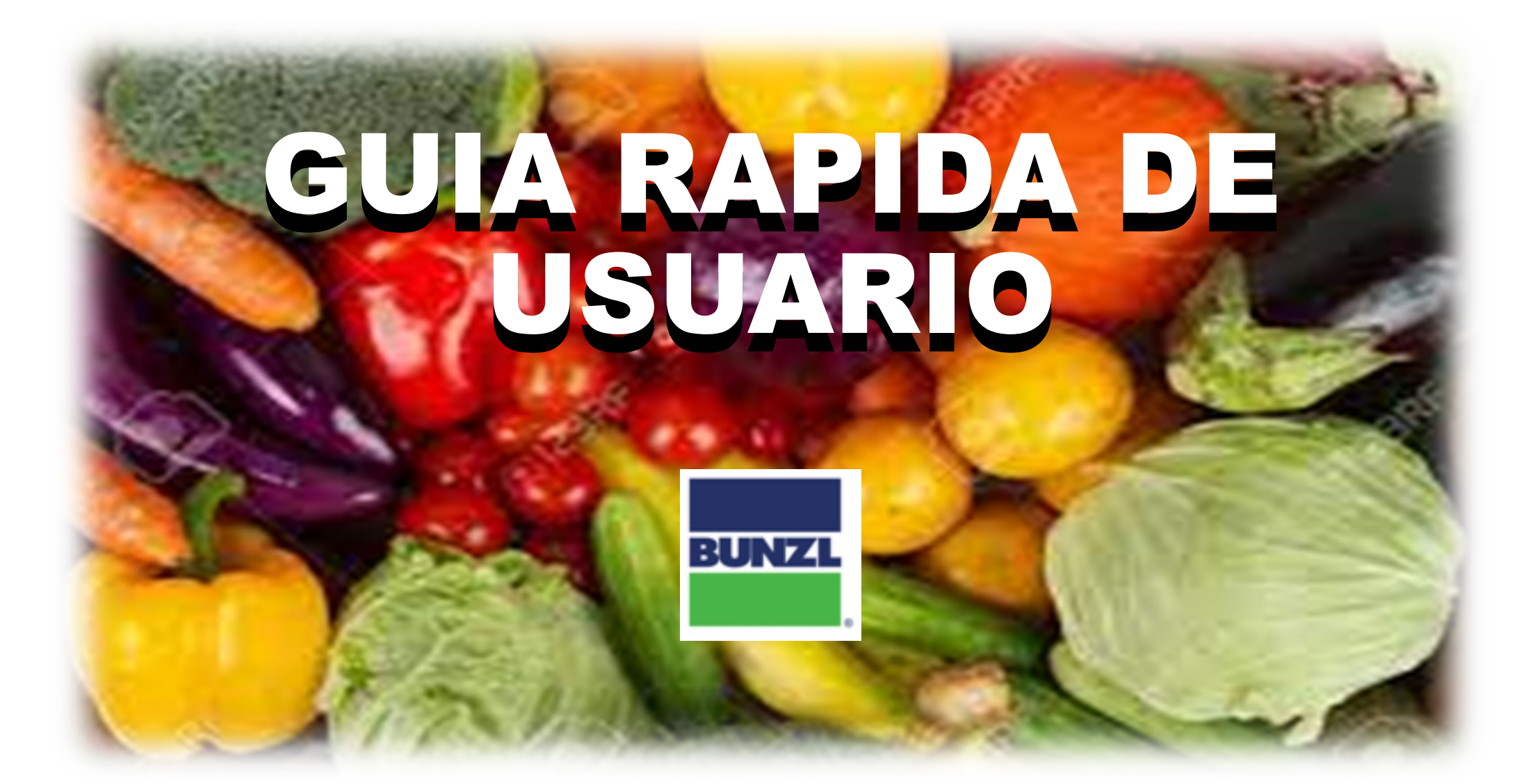

#### Página Web de Inicio

<u>https://www.comprabunzl.mx/</u>

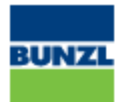

Spanish ~

#### Iniciar Sesión

Nombre de Usuario
Contraseña

Nombre de Usuario
Contraseña

Ingresar
Recordarme

¿Olvidaste tu contraseña?

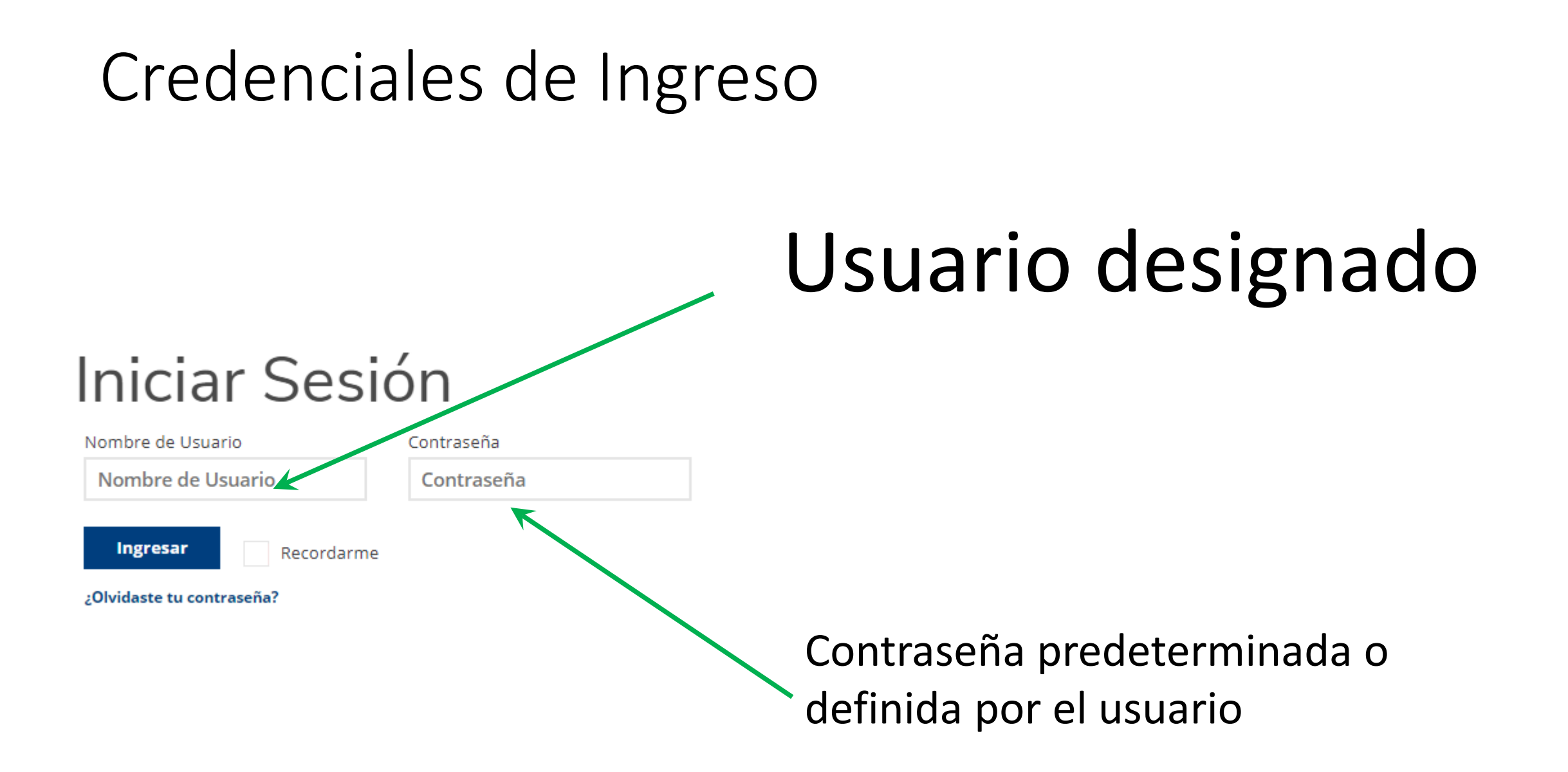

# Página de Inicio

Barra de Navegación

Esta sección muestra el historial de pedidos. Aquí se muestra incluso si hubo modificaciones a los pedido hechos de manera telefónica, e incluye el estatus de cada orden.

| ISCAR PRODUCTUS                            |                        |                   | PEDIDO INAPIDO     |                                                     |
|--------------------------------------------|------------------------|-------------------|--------------------|-----------------------------------------------------|
| Historial de Pedidos                       |                        |                   | Θ                  | Acceso Rapido a Pedidos 🛛 Θ                         |
| # de Orden de<br>Compra 65                 | mayo 07, 2021          | Tetal: \$2,517.12 | Despachado/Enviado | LISTAS DE COMPRAS                                   |
| # de Orden de<br>Compra 63                 | marzo 09, 2021         | Total: 58,972.74  | Despachado/Enviado | Prueba Carnes Finas<br>No hay productos en la lista |
| # de Orden de<br>Compra 017                | diciembre 12, 2020     | Total: \$3,162.16 | Despachado/Enviado | Dw8-666300                                          |
| # de Orden de<br>Compra 013                | noviembre 08, 2020     | Total: \$6,606.74 | Despachado/Enviado | No hay productos en la lista                        |
| # de Orden de<br>Compra 011                | octubre 14, 2020       | Total: \$2,549.39 | Despachado/Enviado | Fiesta Mart CD76 Bakery Weekly                      |
| # de Orden de<br>Compra 089                | septiembre 18,<br>2020 | Total: \$2,170.93 | Despachado/Enviado | No hay productos en la lista                        |
| # de Orden de<br>Compra 087                | agotto 27, 2020        | Total: \$6,234.44 | Despachado/Enviado | _y2                                                 |
| # de Orden de<br>Compra 083                | julio 28, 2020         | Total: \$1,648.19 | Despachado/Enviado |                                                     |
| e de Orden de<br>Compra KIT<br>SANITIZANTE | mayo 22, 2020          | Total: \$5,721.55 | Despachado/Enviado |                                                     |
| # de Orden de<br>Compra BOLSAS 2           | febrero 05, 2020       | Tetal: \$6,310.40 | Despachado/Envlado |                                                     |
|                                            | 3 Ir al historial      | de pedidos compl  | eto                |                                                     |
| Boletines                                  |                        |                   | Θ                  |                                                     |
|                                            |                        |                   | + Crear boletín    |                                                     |
| Ucted no siene ningún bolesi               | s7 mensaje.            |                   |                    |                                                     |
|                                            |                        |                   | -                  |                                                     |

En caso de haber avisos se muestran en el área de Bulletins

. \_0

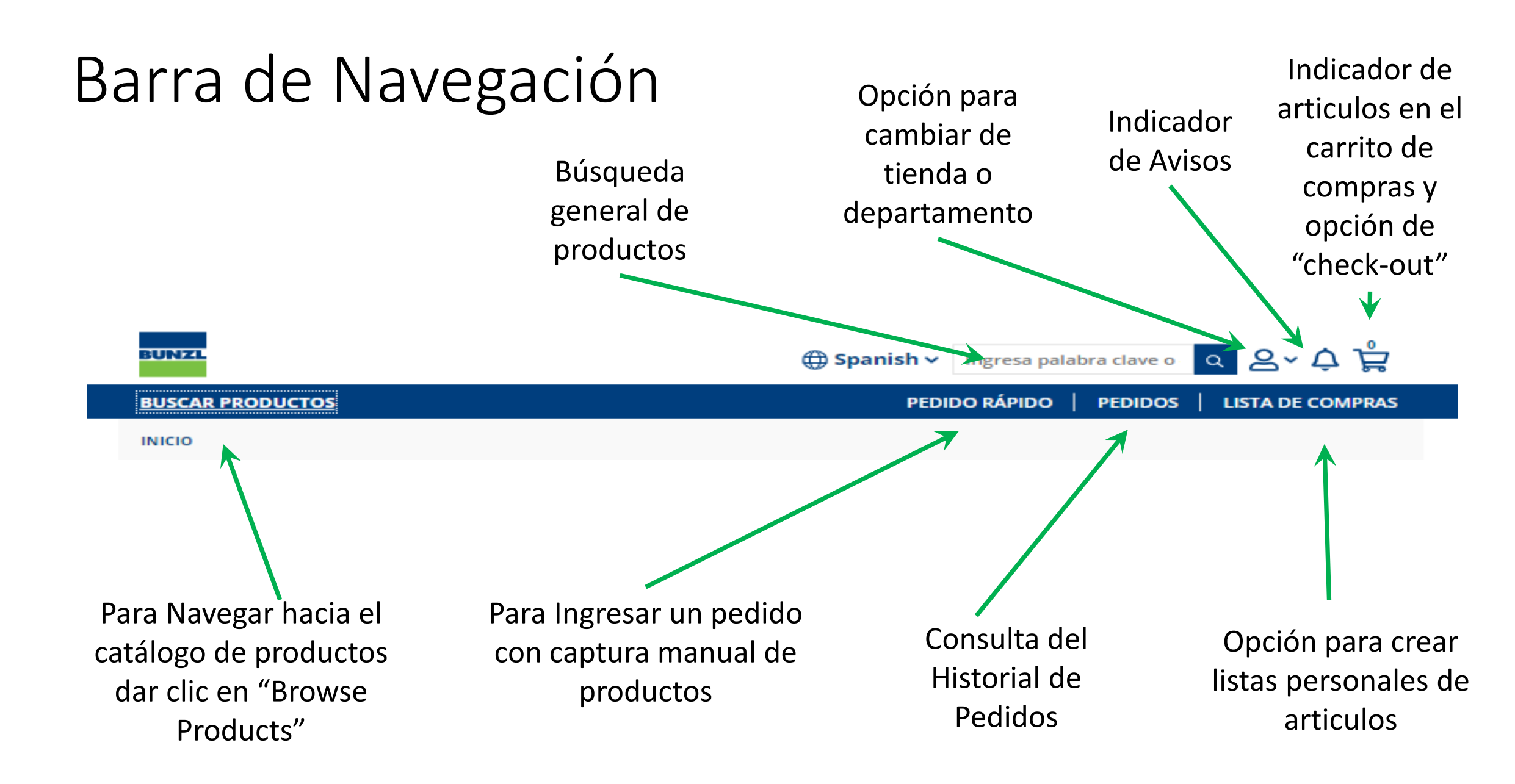

#### Barra de Navegación - continuación

![](_page_5_Figure_1.jpeg)

# Catálogo de Productos

En esta sección encontrarás el catálogo con todos los productos

Puedes hacer una búsqueda directa en una categorias

Puedes filtrar por categorias

Puedes Tambien filtrar por atributos de los productos

| BUSCAR PRODUCTOS                                                                                                   |                                                                                                    | PEDIDO RÁPIDO PEDIDOS LISTA DE COMPRAS                     |
|----------------------------------------------------------------------------------------------------|----------------------------------------------------------------------------------------------------|------------------------------------------------------------|
| INICIO                                                                                                    |                                                                                                    |                                                            |
| × Categoría: Ver todos los<br>productos                                                                            |                                                                                                    | 🛓 Exportar Catálogo                                        |
| Borrar Todo                                                                                                    | 💴 🔠 🎹 🖽 Ordenar                                                                                           | r por: Me 🗸 Tamaño de Página: 9 🗸 Número de Página: 1 de 2 |
| Buscar dentro de la Categoría                                                                                      | Descripción                                                                                               | Disponibilidad Precio/unidad Acciones<br>de medida         |
| Categorías                                                                                                    | ⊖ Cubreasiento Hi-Valu<br>Distribución #: 730043<br>SKU Proveedor: 730043                                 | 370 🔞 \$882.35 / €ant. < 1 > ₩ O                           |
| <ul> <li>✓ Ver Todos Los<br/>Productos (261)</li> <li>Chemicals (1) &gt;</li> <li>Food Service (1) &gt;</li> </ul> | #1 1.37" L Silver Wire Pa<br>Clip<br>Distribución #: 266491<br>SKU Proveedor: UNV72                       | 495 ট \$6.53 / EA <sup>Cant.</sup> < 1 > ₩ ©               |
| Janitorial &<br>Maintenance (12)<br>Merchandising &<br>Print (41)                                                  | <ul> <li>#10 WHITE ENVELOPE PI<br/>Distribución #: 194715<br/>SKU Proveedor:<br/>ENVELOPE 10WS</li> </ul> | LAIN<br>1055 S126.32 / Kant. ( 1 ) W O                     |
| Disponibilidad                                                                                                    | #5 PADLOCK STEEL 2" Distribución #: 319802                                                                | 181                                                        |
| rand Name                                                                                                    | SKU Proveedor: 5<br>Descripción Paquete p<br>Unidad: 1/EA                                                 | or \$155.56 / EAnt. ( 1 > 😳 🕤                              |
| Capa                                                                                                    | •                                                                                                    |                                                            |
| Color                                                                                                    | #64 RUBBERBAND 1-LB     Distribución #: A63701                                                            | 1641                                                       |
| Es material peligroso                                                                                              | SKU Proveedor: UNV00     Descripción Paquete p     Unidad: 1/5A                                           | 0164 🚱 \$19.61 / EÅ <sup>ant.</sup> ( 1 ) W 💿              |
| Estio                                                                                                    |                                                                                                    |                                                            |
| r uma                                                                                                    | #E02029IV1 OSHKOSH N                                                                                      | IECK<br>CPEAM                                              |

#### Agregar productos al carrito de compras

![](_page_7_Figure_1.jpeg)

Qty, por defecto es "1", pero se puede ajustar los iconos de disminuir o aumentar, o simplemente tecleando la cantidad necesaria sobre el campo.

Para agregar productos al carrito de compras solo hay que dar clic en el icono del carrito de compras – Automáticamente se agregará la cantidad que se muestra en Qty, que por defecto es "1"

### Opciones de visualización del catálogo

![](_page_8_Figure_1.jpeg)

# Búsqueda Global

Al usar opción de búsqueda global, antes de dar "enter" el portal va a mostrar los resultados sugeridos como se muestra en la imagen. De aquí se puede seleccionar directamente el producto deseado y te llevara a la página con el detalle del producto o dar enter para mostrar todos los resultados en el área de productos.

![](_page_9_Picture_2.jpeg)

![](_page_10_Figure_0.jpeg)

#### Página del detalle de Producto

|                                                                                                    | BUSCAR PRODUCTOS                  |                                                                                                    | PEDIDO RÁPIDO | PEDIDOS   LISTA DE COMPRAS                                     |
|----------------------------------------------------------------------------------------------------|-----------------------------------|----------------------------------------------------------------------------------------------------|---------------|----------------------------------------------------------------|
|                                                                                                    | ← Volver a los Resul              | tados de Búsqueda                                                                                                    |               |                                                                |
| Desde cualquier lugar de la<br>página, si se da clic sobre<br>un producto esto nos lleva<br>a la página del detalle del<br>producto. Donde se | Detalle del                       | Charola Blanca<br>Distribución #: 13110855<br>Cliente #: 855BLANCA<br># Fabricante 855<br>855 TRAY FOA TRAYS WHITE WHITE<br>Descripción Paquete por Unidad: 500/CS<br>Producto |               | CS<br>Cant. < 1 ><br>Agregar al carrito     Agregar a la lista |
| grande del producto v                                                                                                    | Cantidad de Cajas por<br>Paquete  | 500                                                                                                    |               | Contra de artículos                                            |
| to dog log opposition signed                                                                                                    | Cliente #                         | 855BLANCA                                                                                                    |               | Downloads                                                      |
| todas las especificaciones.                                                                                                    | Color                             | Blanco                                                                                                    |               | En caso de existir                                             |
|                                                                                                    | Cubo de caja                      | 4.641                                                                                                    |               | 🛛 🖉 una hoja de                                                |
|                                                                                                    | Descripción Paquete<br>por Unidad | 500/CS                                                                                                    |               | especificaciones                                               |
|                                                                                                    | Distribución #                    | 13110855                                                                                                    |               | '<br>MSDS dosdo pauí                                           |
|                                                                                                    | Es material peligroso             | No                                                                                                    |               | ivisus desde aqui                                              |
|                                                                                                    | Nombre del fabricante             | Bunzl Distribution                                                                                                    |               | se puede                                                       |
|                                                                                                    | Peso de la Caja                   | 10                                                                                                    |               | descargar.                                                     |
|                                                                                                    | SKU Proveedor                     | 855                                                                                                    |               |                                                                |

![](_page_12_Picture_0.jpeg)

![](_page_12_Picture_1.jpeg)

Al hacer una búsqueda lo resultados se muestra en el área de productos y se detallan los filtros activos. Se puede dar clic en la × para eliminar la búsqueda y volver al catálogo

# Búsquedas – Filtro por categoría y/o atributos

Al hacer un filtro por categoría o cualquier atributo los resultados se muestra en el área de productos y se detallan los filtros activos al igual que con la búsqueda

| BUNZL                                                 |                |                                                                         | ⊕ Spanish ∨ Ingresa pala                                 | bra clave o 🔍 🗛 🎝 🛱                                                       |            |
|-------------------------------------------------------|----------------|-------------------------------------------------------------------------|----------------------------------------------------------|---------------------------------------------------------------------------|------------|
| BUSCAR PRODUCTOS                                      |                |                                                                         | PEDIDO RÁPIDO                                            | PEDIDOS   LISTA DE COMPRA                                                 | s          |
| INICIO                                                |                |                                                                         |                                                          |                                                                           |            |
| × Categoría: FOOD<br>CONTAINERS & LIDS<br>Borrar Todo |                | 📕 🏼 🖽 Ordenar                                                           | por: Me 🗸 Tamaño de Págir                                | <ul> <li>★ Exportar Catálogo</li> <li>na: 9 ∨ Número de Página</li> </ul> | : 1 de 2 > |
| Buscar dentro de la Categ<br>Ingresa palabras clave   | goría:<br>IS Q |                                                                         |                                                          |                                                                           |            |
| Categorías                                            | Θ              | $(\bigcirc)$                                                            | $(\bigcirc)$                                             | $(\bigcirc)$                                                              |            |
| × FOOD CONTAINERS<br>(10)                             | 5 & LIDS       | COMBO 1/4 CONTAINER AND                                                 | COMBO11616W COMBO                                        | COMBO11632W COMBO                                                         |            |
| Disponibilidad                                        | Ð              | LID THERMOFORMED PP 80Z<br>CLR                                          | CONTAINER W/LID PP 16-OZ<br>CLEAR                        | CONTAINER W/LID PP 32-OZ<br>CLEAR                                         |            |
| Brand Name                                            | Ð              | Distribución #: 13590018<br>Cliente #: ENVASE1/4L                       | Distribución #: 13590016<br>Cliente #: ENVASE1/2L        | Distribución #: 13590017<br>Cliente #: ENVASE1LTO                         |            |
| Color                                                 | $\oplus$       | SKU Proveedor: COMBO 1/4<br>Descripción Paquete por<br>Unidad: 1/CS/250 | SKU Proveedor:<br>COMBO11616W<br>Descripción Paguete por | SKU Proveedor:<br>COMBO11632W<br>Descripción Paguete por                  |            |
| Example allower                                       | $\sim$         | -                                                                       | Unidad: 1/CS/250                                         | Unidad: 1/CS/250                                                          |            |

![](_page_14_Figure_0.jpeg)

# Revisión del carrito

![](_page_15_Figure_1.jpeg)

En la página de revisión del carrito de pueden modificar cantidades, remover productos, continuar comprando o proceder a colocar el pedido.

# Enviar la orden

En esta página se coloca el pedido. Aquí se revisa la información de la tienda y el despacho.

Ingresar número de Orden de Compra

\*\*\* La orden será envida para la aprobación de corporativo.

| BUNZL    |        |               |
|----------|--------|---------------|
| Realizar | Pedido | (2 Artículos) |

🕢 Regresar a Comprar

| Información de facturación<br>Corporativo                                | BED BATH & BEYOND MÉXICO, S. DE R.L<br>BLVD. MANUEL ÁVILA CAMACHO NO. 3228<br>COL. BOULEVARES<br>NAUCALPNA DE JUÁREZ, ME 53140<br>MX | Si<br>Er<br>T | ubtotal:<br>nvío y Manejo: \$0.00<br>npuesto:<br>otal:<br>Enviar Pedido<br>① Crear nueva lista desde 🕞 |
|--------------------------------------------------------------------------|----------------------------------------------------------------------------------------------------|---------------|----------------------------------------------------------------------------------------------------|
| Información de envío<br>SATELITE                                         | BED BATH & BEYOND SATELITE<br>BLVD. MANUEL ÁVILA CAMACHO 3228<br>NAUCALPAN DE JUÁREZ, ME 53140<br>MX                                 |               | Dar clic en "Enviar<br>Pedido" para                                                                    |
| Detalles del Pago<br>Número de Orden de Compra (Requerido) :<br>20210628 |                                                                                                    | /             | Se puede agregar<br>notas o cometarios<br>a la orden                                                   |
| Método de Envío<br>Seleccionar operador de envío :                       | Agregar Notas de Pedido (Opcional) (máximo 120 caracteres permitides) :                                                              |               |                                                                                                    |

### Cambio de Tienda o Departamento

![](_page_17_Figure_1.jpeg)

# Cambio de Tienda o Departamento

En la sección de "Selecciona Cliente y Despacho" podemos escribir el # de tienda o nombre del departamento o hacer la voción de drop down xx para ver las opciones

| elecciona chente y Despacho                                                                                         |                                                                                                    |        |
|----------------------------------------------------------------------------------------------------|----------------------------------------------------------------------------------------------------|--------|
| ciona facturar a                                                                                                    | Buscar o seleccionar Domicilio de Despacho                                                                  | $\sim$ |
| 201206 سطة مسطة مسلكة MÉXICO, S. DE R.L. Corporativ                                                                 | 2302 B ERLOMAS INTERLOMAS BLVD. MAGNOCENTRO MZ 3-LT 2,<br>PARQ'JE S DE LA HERRADURA NAUCALPAN DE JUÁREZ, ME | •      |
| cionar Domicilio de Despacho<br>scar o seleccionar Domicilio de Despacho 🗸                                          | 2303 P                                                                                                    |        |
| Cancelar Continuar                                                                                                  | 2304 FTT DISANTA FE SANTA FE AVISTA FE 498 LOMAS DE SANTA FE COL<br>CONTADERO CUAJIMALPA DE MORELO, CX      |        |
|                                                                                                    | 2305 L                                                                                                    |        |
| Colossiana Cliente y Desna                                                                                          |                                                                                                    | •      |
| Selecciona Cliente y Despa                                                                                          | cho                                                                                                    |        |
| Selecciona Cliente y Despace<br>Selecciona facturar a<br>97-201206 L MÉXICO, S. DE R.L. Corporativ Y                | cho                                                                                                    | •      |
| Selecciona facturar a<br>97-201206 L MÉXICO, S. DE R.L. Corporativ ~<br>Seleccionar Domicilio de Despacho           | cho                                                                                                    | •      |
| Selecciona facturar a<br>97-201206 L MÉXICO, S. DE R.L. Corporativ ~<br>Seleccionar Domicilio de Despacho<br>2303 i | cho                                                                                                    | •      |

# Otros – Historial de Pedidos/Listas de Pedidos

En el Historial encontrarás las ordenes que se han realizado y su estatus, fecha, etc. Al dar clic al # de Orden de compra mostrará la orden y su detalle de artículos para fácil referencia.

| BUNZL                          |                  |                       | ● Spanish ~ Ingresa pa | alabra clave o                       | م &~ ٻُ 🛱            |
|--------------------------------|------------------|-----------------------|------------------------|--------------------------------------|----------------------|
| BUSCAR PRODUCTOS               |                  |                       | PEDIDO RÁPIDO          | PEDIDOS                              | LISTA DE COMPRAS     |
| Historial de Pedidos           |                  |                       | Θ                      | Acceso Rapie                         | do a Pedidos \ominus |
| # de Orden de<br>Compra 260521 | mayo 26, 2021    | Total: \$5,272.20     | Despachado/Enviado     | LISTAS DE CON                        | IPRAS                |
| # de Orden de<br>Compra 070521 | mayo 07, 2021    | Total: \$8,112.77     | Despachado/Enviado     | Prueba Carnes<br>No hay pro          | ductos en la lista   |
| # de Orden de<br>Compra 090321 | marzo 09, 2021   | Total: \$4,588.73     | Despachado/Enviado     |                                      |                      |
| # de Orden de<br>Compra 090321 | marzo 09, 2021   | Total: \$0.00         | Despachado/Enviado     | <sup>Deli-966300</sup><br>No hay pro | ductos en la lista   |
| # de Orden de<br>Compra 1      | febrero 17, 2021 | Total: \$75.40        | En progreso            |                                      | 76 Bakery Weekly     |
|                                | 🕲 Ir al historia | l de pedidos completo | )                      | No hay pro                           | ductos en la lista   |

### Listas de Compras

Las listas son para su conveniencia. Se pueden grabar con un nombre para hacer pedidos recurrentes sin necesidad de buscar productos cada vez que se ingrese al Sistema. Simplemente grabe su lista de compras desde los diferentes puntos en el Sistema: Buscar productos, desde el Carrito agregando 1, 2, 3, todos los productos, Realizar pedido, etc. Ej: Un supermercado varios departamentos, el departamento de Carnes Ordena casi siempre lo mismo semanalmente y 2-5 productos mensualmente. Puede nombrar una lista "Carnes Semanal" y la otra lista "Carnes Mensual".

![](_page_20_Picture_2.jpeg)

![](_page_20_Figure_3.jpeg)

# Pedido Rápido

Esta sección le permite ingresar un pedido si usted posee los números de artículos y desea ingresarlos y Sus cantidades. También puede Cargar una Orden bajando la planitilla a su computador y luego llenándola y importándola con el botón de buscar.

![](_page_21_Picture_2.jpeg)

Subir plantilla de pedido descargará/abrirá esta en excel y usted podrá llenarla y guardarla bajo un nombre para luego utilizar el botón de buscar e importar su pedido.

#### Subir Orden

![](_page_21_Figure_5.jpeg)

#### Instrucciones

- 1. Crear una hoja de cálculo (o comenzar con nuestra
- Subir plantilla de pedido con lo siguiente:
  - Primera columna: agregue los números de artículo o los números de parte del cliente.
  - Segunda Columna Agregue cantidades.
- 2. El encabezado de la columna debe estar presente en la primera fila.
- 3. Guarde el archivo en XLS, XLSX o formato CSV.